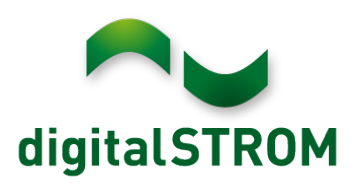

+31 85 009 07 00 info@digitalstrom.nl www.digitalstrom.nl

#### Description:

This is a guideline how to connect the digitalSTROM installation (referred to as dSS) in your home to the Bang & Olufsen Beolink Gateway (referred to as BLGW).

#### Disclaimer:

Since the driver for this connection in the BLGW was built by a third party and approved by B&O it is supported by B&O, digitalSTROM AG does not give any warranty or other assurance as to the content of the data, information and other material in this document, the accuracy, completeness and the compliance with local laws. All Material is provided on an "as is" and "as available" basis without warranties of any kind, expressed or implied.

#### First steps:

-Make sure both the dSS (digitalSTROM server) and BLGW are connected to your network, preferably with fixed IP addresses.

-With a webbrower login to the BLGW, default login and password "admin" (always change this !) and select **SETUP** 

+

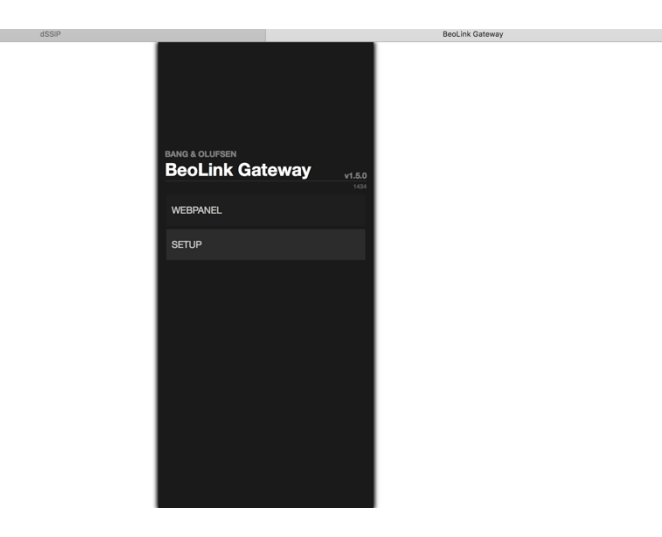

After login (and changing the default admin password) check at the **Tools** section, **Firmware** for the latest BLGW firmware and upgrade if possible.

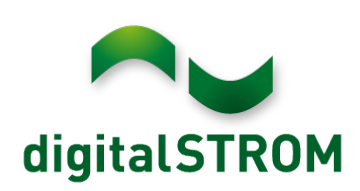

+31 85 009 07 00 info@digitalstrom.nl www.digitalstrom.nl

## Next go to the Tools section, Advanced, Install external driver.

|        |        |           |        | dSSIP          |           |         |             |                                  | BLGW   Kou               | udijs B&O winkel        |            |
|--------|--------|-----------|--------|----------------|-----------|---------|-------------|----------------------------------|--------------------------|-------------------------|------------|
| Proje  | ect    | Setup     |        | Systems        | Resources | Macros  | Interfaces  | Tools 🗸                          |                          | Configuration -         | Help       |
|        |        |           |        |                | Proje     | ct name | Koudijs B&O | Monitor<br>Log                   |                          |                         |            |
|        |        |           |        |                | Displa    | ay name | Koudijs     | Service reports<br>Firmware      |                          |                         |            |
|        |        |           |        | Installer name |           |         | Robin       | Go to Webpanel<br>Logout (admin) |                          |                         |            |
|        |        |           |        |                | Installer | contact |             | Advanced                         | Programing report        |                         |            |
|        |        |           |        |                |           |         |             | 11                               | Custom driver editor     |                         |            |
|        |        |           |        |                |           |         |             |                                  | Install external drivers |                         |            |
| BeoLin | k Gate | way v1.5. | 0.1434 |                |           |         |             |                                  |                          | System connection statu | S: BeoLink |

Select DigitalSTROM from the list and click **Install**, if you don't have the driver in your list you need to upgrade the firmware in your BLGW.

| Project                                                                          | Setup Zones Systems Resou | rces Macros                            | Interfaces        | Tools / InstallDrivers 👻 |                        |              | Configuratio      | n <del>-</del>    | Help     |
|----------------------------------------------------------------------------------|---------------------------|----------------------------------------|-------------------|--------------------------|------------------------|--------------|-------------------|-------------------|----------|
| Available ex                                                                     | ternal drivers            |                                        |                   | Update drivers list      | from remote repository | Show only in | stalled drive     | Filter            | <i>.</i> |
| Name                                                                             |                           | Description                            |                   |                          |                        |              | Available version | Installed version | Action   |
| WeMo Coffee Maker                                                                |                           | WeMo Coffee Maker (Community)          |                   |                          |                        | 0.5          |                   | Install           |          |
| amBX_Driver                                                                      |                           | amBX experimental driver (Community)   |                   |                          |                        |              | 0.1               |                   | Install  |
| Dooya                                                                            |                           | Dooya                                  |                   |                          |                        |              | 0.1               |                   | Install  |
| DoorBird                                                                         |                           | DoorBird door station driver           |                   |                          |                        | 0.5          |                   | Install           |          |
| iTach Flex Relay & Sensor                                                        |                           | ITach Flex Driver                      |                   |                          |                        | 1            |                   | Install           |          |
| iTach Flex Infrare                                                               | iTach Flex Infrared       |                                        | ITach Flex Driver |                          |                        |              | 1                 |                   | Install  |
| iTach Flex Serial                                                                |                           | ITach Flex Driver                      |                   |                          |                        | 1            |                   | Install           |          |
| DigitalSTROM                                                                     |                           | DigitalSTROM experimental driver (Comm |                   | r (Community)            |                        |              | 0.1               | 0.1               | Remove   |
| Velux KLF200 http://beointegration.com/drivers-repository<br>26-digitalstrom.lua |                           | // /elux KLF200                        |                   |                          |                        | 0.1          |                   | Install           |          |
| TP-Link Smart P                                                                  | lug                       | TP-Link Smart Plug (Community)         |                   |                          |                        |              | 0.2               |                   | Install  |
| 2N_Helios                                                                        |                           | 2N Doorstation                         |                   |                          |                        |              | 0.5               |                   | Install  |
| FC3500 thermostat                                                                |                           | FC3500 thermosta                       | t                 |                          |                        |              | 0.3               |                   | Install  |
| Generic Modbus driver                                                            |                           | Generic Modbus d                       | river             |                          |                        |              | 0.1               |                   | Install  |
| Honeywell Vista                                                                  | 28BPT                     | Honeywell Vista 12                     | 8BPT              |                          |                        |              | 0.1               |                   | Install  |
|                                                                                  |                           |                                        |                   |                          |                        |              |                   |                   |          |

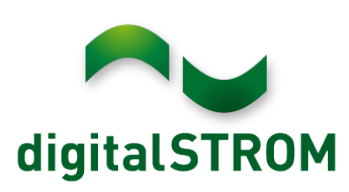

+31 85 009 07 00 info@digitalstrom.nl www.digitalstrom.nl

Next go to the **systems** section, at **New zone** click **--Choose system**—and select DigitalSTROM, click **Add system**.

| stems                                                                                                    | Winkel demo / BeoLink - Driver name: BeoLink - Origin: included on BeoLink Gateway firmware                                                                                                    | Go to system help Dele                                                                |
|----------------------------------------------------------------------------------------------------|----------------------------------------------------------------------------------------------------|---------------------------------------------------------------------------------------|
| er                                                                                                    |                                                                                                    |                                                                                       |
| / Beoplay A9                                                                                                    | + Settings                                                                                                    |                                                                                       |
| A / Beoplay M5                                                                                                    | +                                                                                                    |                                                                                       |
| No systems defined in this zone<br>A / Beosound 1                                                                                                    | + Name BeoLink                                                                                                    |                                                                                       |
| No systems defined in this zone                                                                                                    | + Zone Main/Winkel demo +                                                                                                    |                                                                                       |
| ink                                                                                                    |                                                                                                    |                                                                                       |
| area / New zone                                                                                                    | +                                                                                                    |                                                                                       |
| Choose system                                                                                                    | BeoSound 5                                                                                                    |                                                                                       |
| Install more systems drivers                                                                                                    | har                                                                                                    |                                                                                       |
| Add system                                                                                                    | BeoSound5 host                                                                                                    |                                                                                       |
| eoLink Gateway v1.5.3.230<br>Project Setup Zones <b>Sys</b>                                                                                                    | <b>tems</b> Resources Macros Interfaces Tools -                                                                                                    | System connection status: BeoLink<br>Configuration - Help                             |
| eoLink Gateway v1.5.3.230<br>Project Setup Zones Sys<br>Stems                                                                                                    | tems Resources Macros Interfaces Tools ∽<br>Winkel demo / BeoLink<br>– Driver name: BeoLink                                                                                                    | System connection status: BeoLint<br>Configuration - Help<br>Go to system help Delete |
| eoLink Gateway v1.5.3.230 Project Setup Zones Sys stems or                                                                                                    | tems Resources Macros Interfaces Tools -<br>Winkel demo / BeoLink<br>- Driver name: BeoLink<br>- Origin: included on BeoLink Gateway firmware                                                                                                    | System connection status: BeoLint<br>Configuration - Help<br>Go to system help Delete |
| eoLink Gateway v1.5.3.230 Project Setup Zones Sys Stems or 1/ Beoplay A9 because defined in the new                                                                                                    | tems Resources Macros Interfaces Tools =<br>Winkel demo / BeoLink<br>– Driver name: BeoLink<br>– Origin: included on BeoLink Gateway firmware<br>Settings                                                                                                    | System connection status: BeoLink Configuration  Help Go to system help Delete        |
| er<br>/ Beoplay A9<br>/ Beoplay M5<br>/ Beoplay M5<br>/ Beoplay M | tems Resources Macros Interfaces Tools -<br>Winkel demo / BeoLink<br>- Driver name: BeoLink<br>- Origin: Included on BeoLink Gateway firmware<br>Settings                                                                                                    | System connection status: BeoLin<br>Configuration - Help<br>Go to system help Delete  |
| Project Setup Zones Sys<br>Stems<br>rr<br>// Beoplay A9<br>No systems defined in this zone<br>// Beoplay M5<br>Ho systems defined in this zone<br>// Beoplay M5<br>Ho systems defined in this zone                                                                                                    | tems Resources Macros Interfaces Tools -<br>Winkel demo / BeoLink<br>- Driver name: BeoLink<br>- Origin: Included on BeoLink Gateway firmware<br>Settings<br>Name BeoLink                                                                                                    | System connection status: BeoLink Configuration  Help Go to system help Delete        |
| Project Setup Zones Sys<br>Stems<br>er<br>// Beoplay A9<br>// Beoplay M5<br>// Beoplay M5                                                      | tems Resources Macros Interfaces Tools -<br>Winkel demo / BeoLink<br>- Driver name: BeoLink<br>- Origin: included on BeoLink Gateway firmware<br>Settings<br>Name BeoLink<br>Zone Main/Winkel demo +                                                                                                    | System connection status: BeoLink Configuration - Help Go to system help Delete       |
| eoLink Gateway v1.5.3.230 Project Setup Zones Sys Stems er 1 Beoplay M9 No systems defined in this zone 1 Beoplay M5 No systems defined in this zone 1 Beoplay M5 No systems defined in this 1 Beoplay M5                                                                                                    | tems     Resources     Macros     Interfaces     Tools       Winkel demo / BeoLink       - Driver name: BeoLink       - Origin: included on BeoLink Gateway firmware       Settings       Image: Setting Setting Se | System connection status: BeoLink Configuration - Help Go to system help Delete       |
| Project Setup Zones Sys<br>Stems<br>ar<br>/ Beoplay A9 • •<br>No systems defined in this zone<br>/ Beoplay M5 • •<br>No systems defined in this zone<br>/ Wonkel demo • •<br>No systems defined in this zone<br>/ Winkel demo • •<br>Als systems defined in this zone<br>/ Winkel demo • •<br>Als systems defined in this zone<br>/ Winkel demo • •<br>Als systems defined in this zone<br>/ Winkel demo • •                                                                                                    | teme     Resources     Macros     Interfaces     Tools       Winkel demo / BeoLink       - Driver name: BeoLink       - Origin: included on BeoLink Gateway firmware       Settings       Image: Setting Setting Seting Setting Set | System connection status: BeoLink Configuration - Help Go to system help Delete       |
| eoLink Gateway v1.5.3.230 Project Setup Zones Sys Stems er 1/ Beoplay A9 A Beoplay M5 Bo systems defined in this zone A Bo systems defined in this zone A Bo systems defined in this zone A Bosourd 1 Bo systems defined in this zone A Bosourd 1 Bo systems defined in this zone A Winkel demo Inkel demo Inkel dem                                                                                                    | tems Resources Macros Interfaces Tools =          Winkel demo / BeoLink         - Driver name: BeoLink         - Origin: Included on BeoLink Gateway firmware         Settings         Settings         BeoSound 5                                                                                                    | System connection status: BeoLink Configuration - Help Go to system help Delete       |
| eoLink Gateway v1.5.3.230 Project Setup Zones Sys Stems er 1/ Beoplay A9 A Beoplay M5 A Beoplay M5 A Beoplay M5 A Beoplay M5 A Beoplay M5 A Beoplay A9 A Beoplay A9 A Beoplay                                                                                                    | tems Resources Macros Interfaces Tools -          Winkel demo / BeoLink         - Driver name: BeoLink         - Origin: Included on BeoLink Gateway firmware         Settings         Settings         BeoSound 5                                                                                                    | System connection status:<br>Configuration  Help Go to system help Delete             |
| Project Setup Zones Sys<br>Stems<br>stems<br>or<br>1/ Beoplay A9<br>1/ Beoplay M5<br>1/ Beoplay M5<br>1/ Beoplay M5<br>1/ Beosure defined in this zone<br>1/ Beosure defined in this zone<br>1/ Beosure defined in this zone<br>1/ Winkel demo<br>area / New zone<br>1 mstal more systems drivers.<br>Add system<br>No systems defined in this zone                                                                                                    | tems Resources Macros Interfaces Tools -          Winkel demo / BeoLink         - Driver name: BeoLink         - Origin: included on BeoLink Gateway firmware         Settings         Settings         BeoSound 5         BeoSound 5 host                                                                                                    | System connection status: BeoLink Configuration  Help Go to system help Delete        |

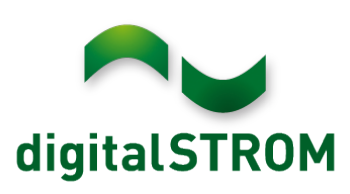

+31 85 009 07 00 info@digitalstrom.nl www.digitalstrom.nl

Now the following screen appears where you enter the IP address and login details of your dSS, make sure you uncheck the "Check server certificate" box:

| Main / Beosound 1  No systems defined in this zone Main / Winkel demo BeoLink DigitalSTROM Virtual Resources Virtual Resources | Name<br>Zone             | DigitalSTROM Main/Winkel demo                  |
|----------------------------------------------------------------------------------------------------|--------------------------|------------------------------------------------|
| No systems defined in this zone                                                                                                | Connection settings      |                                                |
|                                                                                                    | Connection type          | Ethernet Connection with Digi                  |
|                                                                                                    | Host ip                  | 192.168.10.135                                 |
|                                                                                                    | Host port                | 8080                                           |
|                                                                                                    | Login                    | dssadmin                                       |
|                                                                                                    | Password                 | Χοοοοοχ                                        |
|                                                                                                    | Check server certificate | 0                                              |
|                                                                                                    |                          | Apply                                          |
|                                                                                                    |                          |                                                |
| BeoLink Gateway v1.5.3.230                                                                                                    |                          | System connection status: BeoLink DigitalSTROM |

Now the BLGW is connected to your dSS, in the right lower part of your screen you see the "System connection status" with both Beolink and DigitalSTROM marked green, the connection is successful. When these boxes are not green, the connection could not be established, check your IP and login details again.

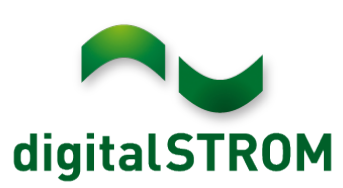

+31 85 009 07 00 info@digitalstrom.nl www.digitalstrom.nl

In the digitalSTROM configurator at the System / access rights section you will see the BLGW listed as blgwApp when the connection was established successful.

# digitalSTROM configurator

|                     | roogangoroonton                                                                                                    |                                                                                                    |                                                                                    |  |
|---------------------|----------------------------------------------------------------------------------------------------|----------------------------------------------------------------------------------------------------|------------------------------------------------------------------------------------|--|
| verzicht            | Toegangsrechten applicaties                                                                                                    |                                                                                                    |                                                                                    |  |
| twerkinstellingen   | A                                                                                                    | Talaa                                                                                                    | T                                                                                  |  |
| steem instellingen  | Applicatie<br>Pauz,5. AmidowobileCordova                                                                                                    | 10ken                                                                                                    | loegang geven                                                                      |  |
| mail instellingen   | iPhone9.3; ArnidoMobileCordova                                                                                                    | 90f61f21                                                                                                    |                                                                                    |  |
| egangsrechten       | iPhone7.2: ArnidoMobileCordova                                                                                                    | 1bb6834e                                                                                                    |                                                                                    |  |
| achtwoord           | iPhone7.2: ArnidoMobileCordova                                                                                                    | 1eb262af                                                                                                    |                                                                                    |  |
| steem onderhoud     | AmazonAlexa: VFAlexaSkill                                                                                                    | 27c85c6a                                                                                                    |                                                                                    |  |
| steem actualiseren  | AmazonAlexa: VFAlexaSkill                                                                                                    | 22009ea2                                                                                                    |                                                                                    |  |
| veiligingsmeldingen | hlaudaa                                                                                                    | 38979061                                                                                                    |                                                                                    |  |
|                     | DIGWADD                                                                                                    |                                                                                                    |                                                                                    |  |
| steem eigenschappen | bigwapp                                                                                                    |                                                                                                    |                                                                                    |  |
| steem eigenschappen | Verbinding IP apparaten<br>Compatibele IP apparaten kunnen via het th                                                                                                    | uisnetwerk met diaitalSTROM w                                                                                | Toepassen Annuleren                                                                |  |
| steem eigenschappen | Verbinding IP apparaten<br>Compatibele IP apparaten kunnen via het th<br>verbindingen worden automatisch gemaäkt.<br>geactiveerd of gedeactiveerd worden.<br>Naam                                                                                     | uisnetwerk met digitalSTROM w<br>Indien gewenst kan een verbind<br>dSUID                                     | Toepassen Annuleren<br>orden verbonden. Deze<br>ing echter handmatig               |  |
| steem eigenschappen | Verbinding IP apparaten<br>Compatibele IP apparaten kunnen via het th<br>verbindingen worden automatisch gemaakt.<br>geactiveerd of gedeactiveerd worden.<br>Naam<br>Smarter Controller @dSSIP                                                        | uisnetwerk met digitalSTROM w<br>Indien gewenst kan een verbind<br>dSUID<br>1613FD45                         | Toepassen Annuleren<br>orden verbonden. Deze<br>ing echter handmatig<br>Verbinding |  |
| steem eigenschappen | Verbinding IP apparaten<br>Compatibele IP apparaten kunnen via het th<br>verbindingen worden automatisch gemaakt.<br>geactiveerd of gedeactiveerd worden.<br>Naam<br>Smarter Controller @dSSIP<br>Hue Controller @dSSIP                               | uisnetwerk met digitalSTROM w<br>Indien gewenst kan een verbind<br>dSUID<br>1613FD45<br>1613FD45             | Toepassen Annuleren<br>orden verbonden. Deze<br>ing echter handmatig<br>Verbinding |  |
| steem eigenschappen | Verbinding IP apparaten<br>Compatibele IP apparaten kunnen via het th<br>verbindingen worden automatisch gemaakt.<br>geactiveerd of gedeactiveerd worden.<br>Naam<br>Smarter Controller @dSSIP<br>Hue Controller @dSSIP<br>dS485-Gateway @dS5-Koudijs | ulenetwerk met digitalSTROM w<br>Indien gewenst kan een verbind<br>dSUID<br>1613FD45<br>1613FD47<br>0262B980 | Toepassen Annuleren<br>orden verbonden. Deze<br>ing echter handmatig               |  |

Next back to the setup of the BLGW.

Go to the **Resources** section and click **Import resources**, now the BLGW requests a list of all digitalSTROM terminal blocks ("Klemme") from the dSS.

| Project Setup Zones Systems            | Resources Macros                                     | Interfac | ces Tools - |                                              |              | Config         | guration 👻 | Help         |  |
|----------------------------------------|------------------------------------------------------|----------|-------------|----------------------------------------------|--------------|----------------|------------|--------------|--|
| Resources by system                    | Resources in DigitalSTROM                            |          |             |                                              |              |                | Filter     |              |  |
|                                        | Zone                                                 | Name     |             | Туре                                         |              | Address        |            |              |  |
| Main / Winkel demo                     | New area/New zor                                     | TestDS   | ;           | Shade Group (SHADE)<br>Dimmer Group (DIMMER) |              | 2,0            | 2,0        |              |  |
| BeoLink DigitalSTROM Virtual Resources | New area/New zor                                     | TestDS   | 51          |                                              |              | 1,0            |            | ×            |  |
|                                        | New area/New zor 💠                                   | TestDS   |             | Dimmer Group (DIMMER)                        |              | 1,0            |            | Add          |  |
|                                        | Add on zone: New a                                   |          |             |                                              |              | a/New zone     |            | ilter        |  |
|                                        |                                                      |          |             | Add on zone:                                 | New area/Ne  | 2000           |            | iltor        |  |
|                                        | Time Description                                     |          |             |                                              |              |                | Action     |              |  |
|                                        | No events captured so far for "DigitalSTROM" system! |          |             |                                              |              |                |            |              |  |
|                                        |                                                      |          |             |                                              |              |                |            |              |  |
|                                        | Import resources                                     |          |             |                                              |              |                |            |              |  |
| BeoLink Gateway v1.5.3.230             |                                                      |          |             |                                              | System conne | ection status: | BeoLink    | DigitalSTROM |  |

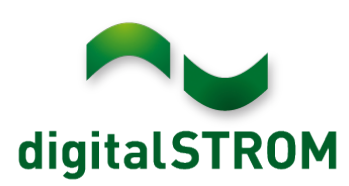

+31 85 009 07 00 info@digitalstrom.nl www.digitalstrom.nl

Click on **Add** for every device you want to be controlled by the BLGW, some devices are listed twice, Type with State or with No State.

Our urgent advice is to use the No State version as much as possible, the dS system is a decentral system, frequent state requests for devices can cause to much communication on the system and might cause the system to become unresponsive/unstable.

|                      |                          | Add on zone:                        | New area/New zone | Ŷ | Filter |        |
|----------------------|--------------------------|-------------------------------------|-------------------|---|--------|--------|
|                      |                          |                                     |                   |   |        |        |
| oort resources       |                          | Load resource from connected system |                   |   | Clo    |        |
| dd loaded resources: |                          | New area/New zone                   | lew area/New zone |   |        |        |
| Name in project      | Address                  | Туре                                | Description       |   |        | Action |
| RGB groen            | 302ed89f43f00f00000a72f1 | Dimmer with State                   |                   |   |        | Add    |
| RGB groen            | 302ed89f43f00f00000a72f1 | Dimmer with No Stat                 | te                |   |        | Add    |
| RGB rood             | 302ed89f43f00f00000a72f0 | Dimmer with State                   |                   |   |        | Add    |
| RGB rood             | 302ed89f43f00f00000a72f0 | Dimmer with No Stat                 | te                |   |        | Add    |
| Kolk lamp            | 302ed89f43f005c0000d470a | Dimmer with State                   |                   |   |        | Add    |
| Kolk lamp            | 302ed89f43f005c0000d470a | Dimmer with No Stat                 | te                |   |        | Add    |
| vacant               | 302ed89f43f00f00000a72f3 | Dimmer with State                   |                   |   |        | Add    |
| vacant               | 302ed89f43f00f00000a72f3 | Dimmer with No Stat                 | te                |   |        | Add    |
| RGB blauw            | 302ed89f43f00f00000a72f2 | Dimmer with State                   |                   |   |        | Add    |
| RGB blauw            | 302ed89f43f00f00000a72f2 | Dimmer with No Stat                 | te                |   |        | Add    |
| Rolluik rechts       | 303505d7f8001680000ca998 | Shade with State                    |                   |   |        | Add    |

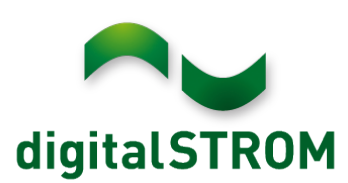

+31 85 009 07 00 info@digitalstrom.nl www.digitalstrom.nl

When you have selected the devices, you want to control from the BLGW they appear in the Beolink App and overlay on the B&O TV's.

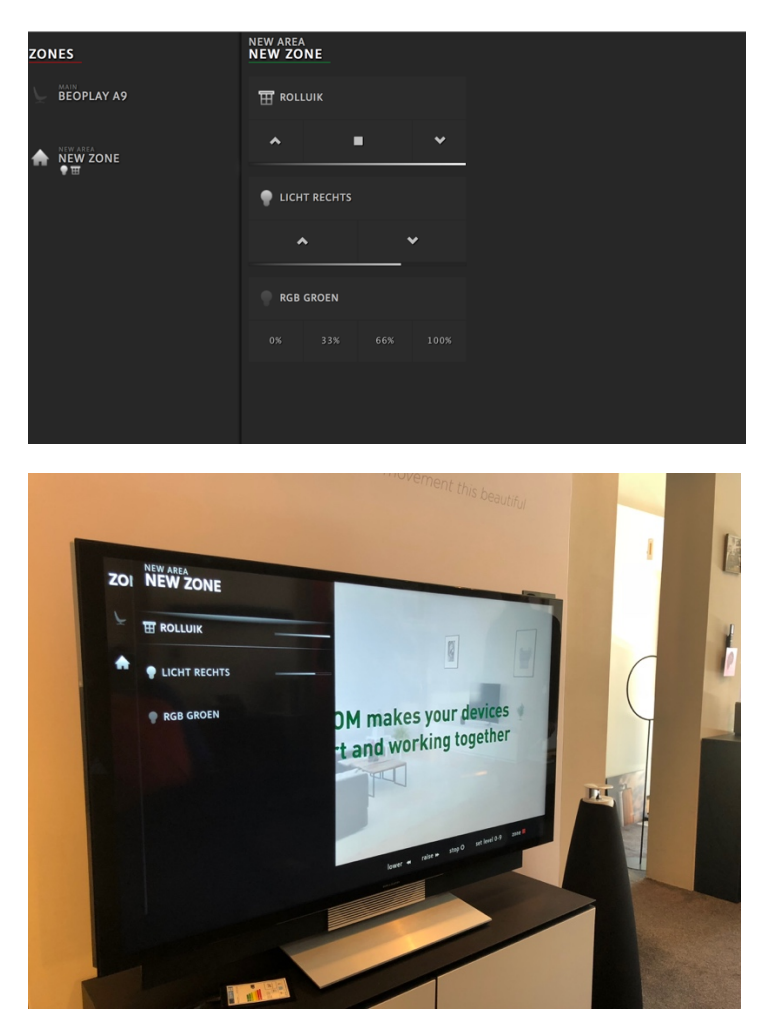

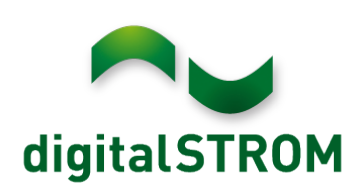

+31 85 009 07 00 info@digitalstrom.nl www.digitalstrom.nl

## "Technical info from the driver developer":

This driver supports communication with DigitalSTROM system, allowing to control Lights, Light Groups, Shades, Shade Groups and fire global independent scenes.

The available resource types are:

Dimmer with State : Dimmer/Switch with state of GroupID 1 of DigitalSTROM devices.

Dimmer with No State : Dimmer/Switch without state of GroupID 1 of DigitalSTROM devices.

Dimmer Group : Dimmer/Switch Group without state.

Shade with State : Blinds/Shades outside of GroupID 2 or Blinds/Curtains inside of GroupID 12 with state of DigitalSTROM devices.

Shade with No State : Blind/Shade outside of GroupID 2 or Blind/Curtain inside of GroupID 12 without state of DigitalSTROM devices.

Shade Group : Blinds/Shades outside group or Blinds/Curtains inside group without state of DigitalSTROM devices.

Apartment Global Scenes : Fire Global Independent Scenes.

Resource Address

Resource address for each resource type is shown below:

Dimmer with (No) State | Shade with (No) State : Equal to dsID (Internal DigitalSTROM identification number for each device). Eg: 3504175fe00000000182f6.

Dimmer Group : Equal to 1,, where ZoneID refers to the internal DigitalSTROM identification number for each zone. ZoneID = 0 (address = 1,0) refers to whole zones defined on the DigitalSTROM system.

Shade Group : Equal to [2 | 12], where GroupID = 2 refers to Blinds/Shades outside and GroupID = 12 refers to Blinds/Curtains inside. ZoneID refers to the internal DigitalSTROM identification number for each zone. ZoneID = 0 (address = 2,0 or 12,0) refers to whole zones defined on the DigitalSTROM system.

Apartment Global Scenes : Not apply. Leave address empty.

Commands, Events and States

Dimmer with (No) State | Dimmer Group :

SET : Sets brightness of light in porcentage value.

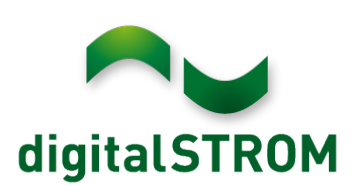

+31 85 009 07 00 info@digitalstrom.nl www.digitalstrom.nl

- \_SET\_BRIGHTNESS : Sets Brightness of light.
- \_FIRE\_SCENE : Fire DigitalSTROM scene on device
- INC : Increase output value.
- DEC : Decrease output value.
- MAX : Set maximum output value.
- MIN : Set minimum output value.
- STOP : Stop output value transition.
- AUTO\_OFF : Fade off.
- PRESET\_0 : Sets output value to 0.
- PRESET\_1 : Sets output value to 100.
- PRESET\_2 : Sets output value to 75.
- PRESET\_3 : Sets output value to 50.
- PRESET\_4 : Sets output value to 25.
- Shade with (No) State | Shade Group :
- SET : Sets height of shade in porcentage value.
- \_SET\_HEIGHT : Sets height of shade. (Not available for Shade Group)
- \_SET\_BLADES\_ANGLE : Sets blades angle of shade (only for jalousie type). (Not available for Shade Group)
- RAISE : Shade starts raising. Executes DigitalSTROM MAX scene.
- LOWER : Shade starts lowering. Executes DigitalSTROM MIN scene.
- STOP : Stops shade transition. Executes DigitalSTROM STOP scene.
- PRESET : Set Digital Strom PRESET number between [0-4]
- NUM = 0 : Sets output value to 0.
- NUM = 1 : Sets output value to 65535.
- NUM = 2 : Sets output value to 65535.
- NUM = 3 : Sets output value to 32768.
- NUM = 4 : Sets output value to 16384.

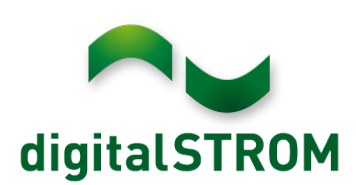

+31 85 009 07 00 info@digitalstrom.nl www.digitalstrom.nl

\_FIRE\_SCENE : Fire DigitalSTROM scene on device

INC : Increase output value.

- DEC : Decrease output value.
- Apartment Global Scenes :

\_FIRE\_SCENE : Fire DigitalSTROM Global Independent Scene of Structure

ABSENT : Sets structure in Absent mode.

- PRESENT : Sets structure in Present mode.
- SLEEPING : Sets structure to night operation.
- WAKEUP : Sets structure to daytime operation.
- DOOR\_BELL : Fire DoorBell structure.
- PANIC : Sets structure in Emergency state.
- FIRE : Sets structure in Fire Alarm state.
- ALARM\_1 : Fire user defined Alarm 1.
- ALARM\_2 : Fire user defined Alarm 2.
- ALARM\_3 : Fire user defined Alarm 3.
- ALARM\_4 : Fire user defined Alarm 4.
- \_UNDO\_SCENE : Undo Global Independent Scene of Structure

PANIC

- FIRE
- ALARM\_1
- ALARM\_2
- ALARM\_3
- ALARM\_4

Important notes regarding status update latency and end user expirience

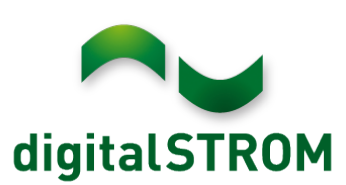

+31 85 009 07 00 info@digitalstrom.nl www.digitalstrom.nl

Resources with state require a constant polling to get the resource state. Due to DigitalSTROM limitations, it's only possible to ask for one device output every 60 seconds per circuit (referred to the electrical installation of one fuse box). Because of this, the latency on the status update could be big and will increase with the number of defined resources with status on the BeoLink Gateway. So, it's recommended to use as less as possible resources with state. Regarding end user experience, it's recommended to use predefined DigitalSTROM scenes to change output values on devices (instead command SET) and use device groups when is necessary to change states of more than one device.